## LEBERアプリのインストール・新規登録

既に当アプリをご利用されている方は不要です。

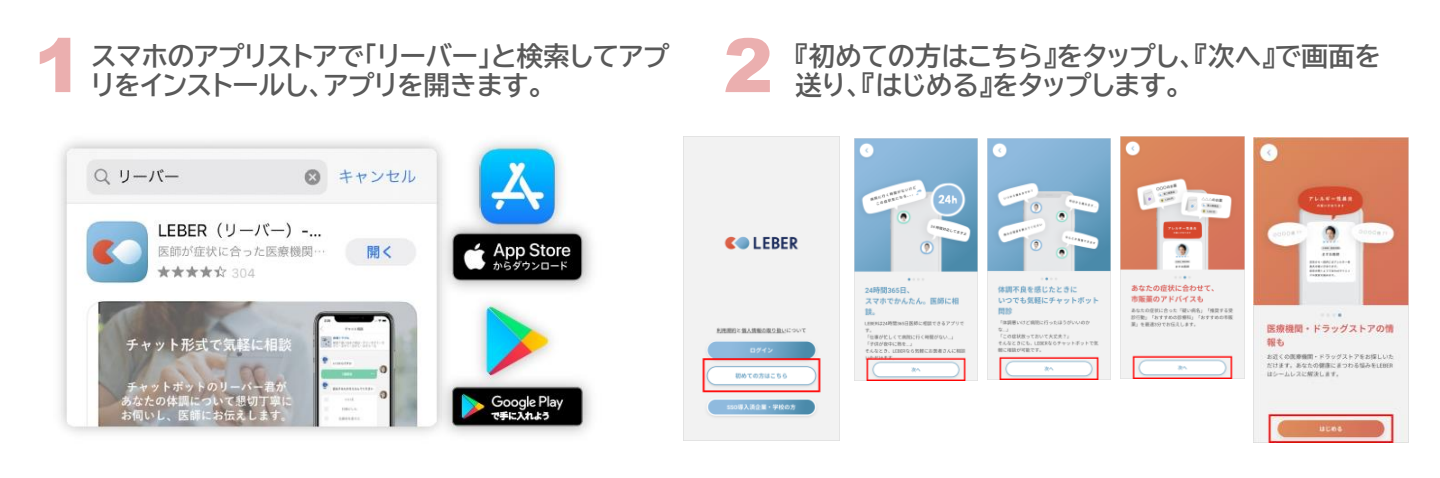

電話番号を入力し『SMS認証へ』をタップすると、ご入力いただいた電話番号宛に4桁の認証コードが届きます。 次の画面に入力して『ユーザー登録へ』をタップします。

9

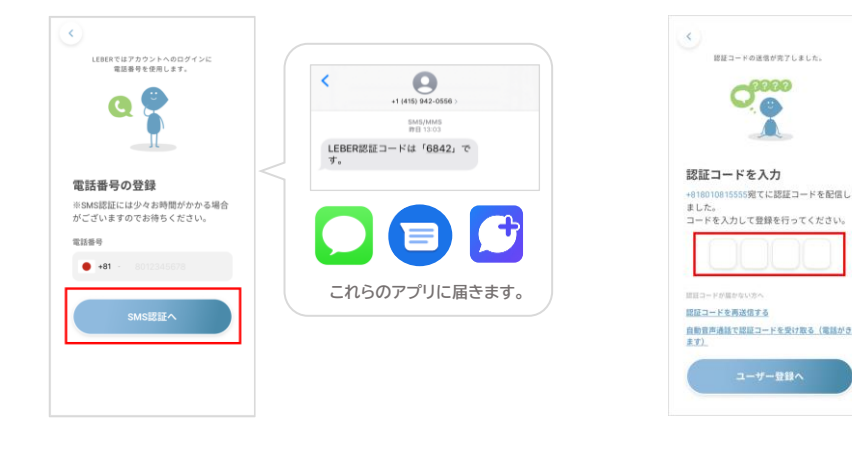

※4桁の認証コードが届かない場合 画面下の『自動音声通話で認証コードを受け取る(電 話がきます)』をタップして、音声通話で認証コードを 受け取れます。それでも認証コードが受け取れない場 合、下記お問い合わせ先までご連絡ください。

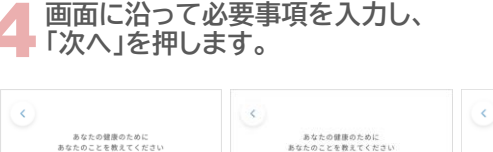

生年月日。

性別

**160** 

1

お名前を入力してください

姓

名,

医療相談や体温チェックを利用される際に 間違いやトラブルが生じないよう、本名で のご登録をお願いします。

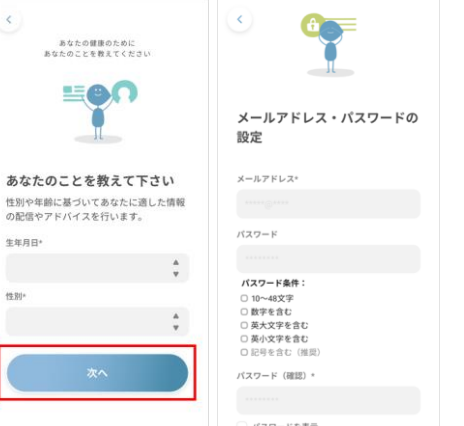

| 利田規約を確認後回見します。料金ノフノの。 条  |
|--------------------------|
|                          |
| 肉け左 トの「>」をタップし 閂じ てくだ さい |
|                          |

| 利用規約                                                                                                    | 特別プランのご紹介                                                                                                    |
|----------------------------------------------------------------------------------------------------|----------------------------------------------------------------------------------------------------|
| LEBER(ユーザー向け)利用規<br>約<br>本面的は、株式会セリーバー(以下、<br>「減払」といいます。)が通営するア<br>フリケーション(LEBER)、会通じて当<br>社が提供するウービス(以下、「本サ<br>ービス」といいます。)に関して、当<br>社に本サービスを利用するユーザーの<br>利用条件を望めたものです。ネサービ | 利のでなプランを購入する場合、新料品はし、期間とし<br>ており回動用でで利用し、たけます。新料品はし、制用<br>となった。自動的に有効うとの得えれます。<br>料をプラントの通行者構成されない。場合は、新潟品は、<br>はなプラントの通行者構成されない。<br>の表示数を解してください。<br>と利用したたく有料プランに取する得知し、Assieのア<br>カウントを増加して行りたけ。<br>表示し、いたがで有料が出ま、プラブリの使用を発展してここ<br>可能がないます。<br>和知らいに対する。<br>単し、し、通用やモントリの使用を含む用く<br>たさかい。 |
| スは、本規約に向意頂いたユーサーの<br>みが利用でき、本規約に同意のうえ会<br>員登録を申し込み、当社による家認を                                                                                                    | R80792 ABis1 BR817952                                                                                                    |
| 下、「本契約」といいます。)が成立<br>するものとします。<br>本サービスは医療相談に関するプラッ                                                                                                    | V350 /m<br>相談スタイル                                                                                                    |
| 同意して進む                                                                                                    | 1995年-1995年<br>1月1日にことに<br>ポイント98人                                                                                                    |
| 閉じる                                                                                                    | 指名手数料                                                                                                    |
|                                                                                                    | 200ge 000 000                                                                                                    |
|                                                                                                    | プレミアム会員になる                                                                                                    |